# Guide de création et gestion des ententes E-licence

2021

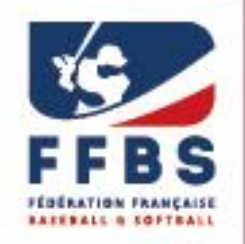

Fédération Française de Baseball & Softball

Vous trouverez ci-dessous la procédure à suivre pour créer et gérer une entente pour la saison sportive sur E-licence.

<u>Attention</u> : pour toute entente, une <u>convention d'entente</u> doit être complétée et signée par les membres de l'entente, transmise à la Fédération (via E-licence en suivant les étapes du présent guide et/ou l'adresse mail <u>ententes@ffbs.fr</u>) afin d'être soumise à la validation du bureau fédéral.

| Etape 1. | Connexion à l'espace dirigeant E-licence                              | 3 |
|----------|-----------------------------------------------------------------------|---|
| 1 -      | Rendez-vous sur la page de connexion à l'espace dirigeant E-licence   | 3 |
| 2 -      | Connectez-vous avec votre identifiant personnel et votre mot de passe | 3 |
| Etape 2. | Demande d'entente                                                     | 3 |
| 1 -      | Informations générales                                                | 4 |
| 2 -      | Documents à fournir                                                   | 4 |
| 3 -      | Choix des structures                                                  | 5 |
| 4 -      | Enregistrement                                                        | 5 |
| Etape 3. | Validation de l'entente                                               | 6 |
| Etape 4. | Gestion de l'entente                                                  | 7 |
| 1 -      | Informations                                                          | 7 |
| 2 -      | Rosters                                                               | 7 |

# Etape 1. Connexion à l'espace dirigeant E-licence

1 - Rendez-vous sur la page de connexion à l'espace dirigeant E-licence

https://extranet.ffbs.fr

2 - Connectez-vous avec votre identifiant personnel et votre mot de passe

Cf. Guide de connexion à l'espace dirigeant E-licence

# Etape 2. Demande d'entente

Sur la page d'accueil de votre espace E-licence, allez dans le **menu « Structures »** et **cliquez sur « Gestion des ententes »** afin d'accéder au module dédié.

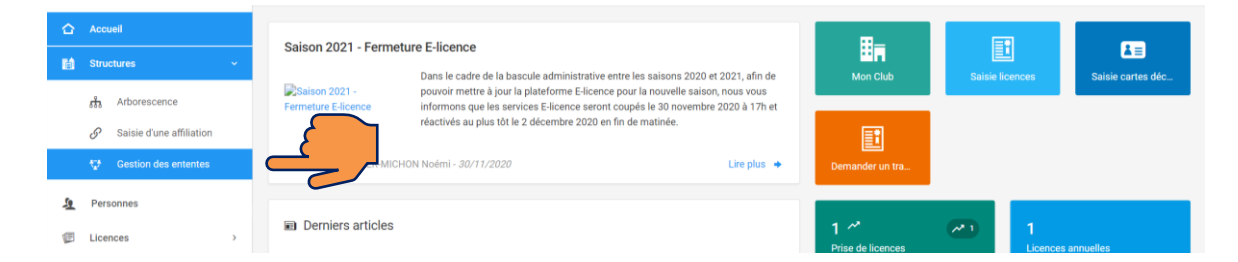

Sur la page de gestion des ententes, apparaissent vos ententes existantes. Pour ajouter une nouvelle entente, cliquez sur « Ajoutez un nouveau regroupement » puis sur « Entente ».

| 2021                          | ↓ Liste des regroupements                                                                                                    |
|-------------------------------|----------------------------------------------------------------------------------------------------|
| ESPACE FÉDÉRAL                |                                                                                                    |
| 습 Accueil                     | E Liste des regroupements                                                                                                    |
| 🔝 Structures 🗸 🗸              |                                                                                                    |
| $\frac{1}{6\pi}$ Arborescence | Afficher par: 10 v                                                                                                    |
| Gestion des ententes          | Code ^ Nom du regroupement C Type C Structures C Discipline(s) Cat. Cat. Début de Fin de validité validité validité validité                                                                                                    |
| 🧕 Personnes                   | Filtre Nom du regroupemer Filtre Det Filtre Filtre Det Filtre Det Filtre Det Filtre Det Filtre Filtre Det Filtre Det Filtre Det Filtre Filtre Det Filtre Filtre Det Filtre Det Filtre Det Filtre Det Filtre Det Filtre Det Filtre Det Filtre Filtre Det Filtre Det Filtre Det Filtre Filtre Det Filtre Det Filtre Filtre Det Filtre Filtre Det Filtre Filtre Det Filtre Filtre Det Filtre Filtre Det Filtre Det Filtre Det Filtre Det Filtre Det Filtre Det Filtre Filtre Det Filtre Det |

La page Création d'une nouvelle entente s'ouvre :

😌 Création d'un nouveau regroupement

| INFORMATIONS GÉNÉRALES                                                                  |                                         |                             | *** CHOIX DES STRUCTURES                        |
|-----------------------------------------------------------------------------------------|-----------------------------------------|-----------------------------|-------------------------------------------------|
| Nom du regroupement *                                                                   |                                         |                             | Choix de la structure Aucune structure          |
| Choix des disciplines                                                                   |                                         |                             | E Liste des clubs présents dans le regroupement |
| Début du regroupement *                                                                 | Fin du r                                | egroupement *               | Numéro d'affiliation + nom de votre structure   |
| 03/12/2020                                                                              |                                         | 31/12/2021                  |                                                 |
| La date de fin est calculée auto<br>regroupement. Cette date est néann<br>regroupement. | matiquement suivan<br>noins modifiable. | t le paramétrage du type de |                                                 |
| 🗐 DOCUMENT(S) À FOURNIR                                                                 |                                         |                             |                                                 |
| DOCUMENT(S) À FOURNIR Convention d'entente Choisir un fichier Aucun fichier chois       | şi                                      |                             |                                                 |

#### 1 - Informations générales

Complétez toutes les informations demandées.

Concernant les dates de début et de fin de l'entente :

- La date de début de l'entente ne peut être antérieure ni à la date de demande ni à la date de début de la saison (1<sup>er</sup> janvier N pour la saison N) ;
- La date de fin de l'entente est celle de la fin de saison, les ententes étant accordées pour une saison sportive donnée (31 décembre N pour la saison N).

### 2 - Documents à fournir

Joindre la <u>convention d'entente</u> complétée et signée par les participants à l'entente.

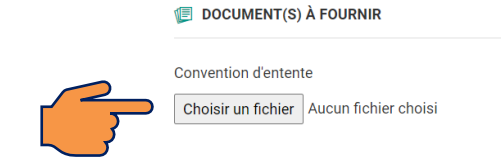

#### 3 - Choix des structures

Votre structure est ajoutée automatiquement à l'entente. Pour en ajouter une d'autres, cliquez sur l'icône et sélectionnez la ou les autres structures membres de l'entente, une par une.

| -                                               |            | Choix de la structure                                                          |  |
|-------------------------------------------------|------------|--------------------------------------------------------------------------------|--|
| Choix de la structure                           |            |                                                                                |  |
| Aucune structure                                | <b>E</b> R |                                                                                |  |
|                                                 |            | q                                                                              |  |
| E Liste des clubs présents dans le regroupement |            |                                                                                |  |
|                                                 |            | * ms Fédération Française de Baseball et Softball                              |  |
| 075003 Paris Université Club                    | *          | 910099 Comité National de Cricket de NOUVELLE-CALÉDONIE                        |  |
|                                                 |            | 910031 Ligue AUVERGNE RHONE-ALPES de Baseball, Softball, Cricket               |  |
|                                                 |            | 910002 Ligue BOURGOGNE FRANCHE COMTE de Baseball, Softball, Cricket            |  |
|                                                 |            | grocos     Ligue BRETAGNE de Baseball, Softball et Cricket                     |  |
|                                                 |            | 910007 Ligue CENTRE de Baseball, Softball et Cricket                           |  |
|                                                 |            | coccon     Ligue de Baseball et Softball                                       |  |
|                                                 |            | > 910022 Ligue de CORSE                                                        |  |
|                                                 |            | 910037 Ligue de NOUVELLE-AQUITAINE de Baseball, Softball, Cricket              |  |
|                                                 |            | 910098 Ligue de NOUVELLE-CALÉDONIE de Baseball et Softball                     |  |
|                                                 |            | 910077 Ligue des ANTILLES ET GUYANE FRANCAISE de Baseball, Softball et Cricket |  |
|                                                 |            | 910034 Ligue GRAND EST de Baseball, Softball, Cricket                          |  |
|                                                 |            | 910033 Ligue HAUTS DE FRANCE de Baseball, Softball, Cricket                    |  |
|                                                 |            | 900011 Ligue ILE de FRANCE de Baseball, Softball, Cricket                      |  |
|                                                 |            | 910036 Ligue NORMANDIE de Baseball, Softball, Cricket                          |  |
|                                                 |            | 910035 Ligue OCCITANIE de Baseball, Softball, Cricket                          |  |
|                                                 |            | Jugue P.A.C.A. de Baseball, Softball, Cricket                                  |  |
|                                                 |            | 910014 Ligue PAYS DE LA LOIRE de Baseball, Softball, Cricket                   |  |
|                                                 |            | Annular of Selectionare                                                        |  |

La Liste des clubs présents dans l'entente affiche toutes les structures membres de l'entente.

Cochez l'icône \*à côté de la structure qui sera responsable de l'entente.

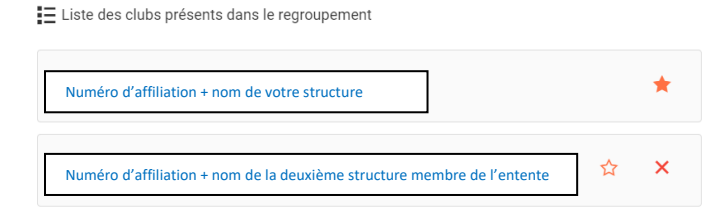

## 4 - Enregistrement

Pour enregistrer votre demande, cliquez sur « Enregistrer ce regroupement ».

| DOCUMENT(S) À FOURNIR                          |                                            |
|------------------------------------------------|--------------------------------------------|
| Convention d'entente                           |                                            |
| Choisir un fichier Attestation_Affiliation.pdf |                                            |
|                                                | <ul> <li>Before M Environment -</li> </ul> |
|                                                |                                            |

Une nouvelle page s'ouvre, récapitulant les informations transmises et confirmant la création de l'entente.

| i Informations 🗹 Engagements 🗮 Roste | rs 🤊 Logs                |           |                                                                       |
|--------------------------------------|--------------------------|-----------|-----------------------------------------------------------------------|
| ✓ → L'entente TEST a bien été créée. |                          |           | x                                                                     |
| ■ Informations générales             |                          | ď         | ** Structures du regroupement                                         |
| Code du regroupement                 | E0007                    |           | ·                                                                     |
| Nom du regroupement                  | TEST                     |           | Informations relatives à la structure principale                      |
| Etat                                 | En attente de validation |           |                                                                       |
| A valider par la structure           | Fédération               |           |                                                                       |
| Début du regroupement                | 03/12/2020               |           |                                                                       |
| Fin du regroupement                  | 31/12/2021               |           |                                                                       |
| Discipline(s)                        | BASEBALL                 |           | Informations relatives à la deuxième structure<br>membre de l'entente |
| Catégorie(s) d'âge(s) autorisée(s)   | 18U                      |           |                                                                       |
| Document(s) fourni(s)                | Convention d'entente     | Déposé(s) |                                                                       |
|                                      | < Retour                 |           |                                                                       |

# **Etape 3.** Validation de l'entente

Une fois l'entente créée sur E-licence, et sous réserve de l'avis de la commission sportive concernée, la demande sera soumise à la validation du prochain bureau fédéral.

Après validation par le bureau fédéral, le secrétariat général validera l'entente sur E-licence.

Vous pourrez alors gérer l'entente, et, en particulier, éditer vos rosters.

# Etape 4. Gestion de l'entente

Rendez-vous sur la page de Gestion des ententes (cf. étape 2) afin d'obtenir la page Liste des regroupements affichant la liste des ententes en cours desquelles votre structure est membre.

| 2021                                                           |                                                                           |                                                                            |
|----------------------------------------------------------------|---------------------------------------------------------------------------|----------------------------------------------------------------------------|
| ESPACE FÉDÉRAL                                                 |                                                                           |                                                                            |
| Accueil                                                        | E Liste des regroupements                                                 | + Ajouter un nouveau regroupement ~                                        |
| Arborescence                                                   | Afficher par : 10 🗸                                                       | Export: 🕅 🗎 🖓 🗮 🗸                                                          |
| tratice of the diministration<br>tratice of the diministration | Code ^ Nom du regroupement C Type C Structures C Discipline(s) concernées | ⊖ Cat. ⊖ Etat ⊖ Début de ⊖ Fin de ⊖<br>d'âge(s) Etat ⊖ validité ∨alidité ⊖ |
| 5 Personnes                                                    | Filtre Nom du regroupement Filtre Type                                    | Filtre Cat Filtre Eta Filtre Debu Filtre Fin d                             |
| Elicences                                                      | TEST Entente )Ξ 2 structures )Ξ 1 discipline(s)                           | E 03/12/2020 31/12/2021                                                    |
| Lieux de pratique                                              | Affichage de 1 à 1 sur 1 résultats                                        | a 31 a                                                                     |

Cliquez sur le nom de l'entente que vous souhaitez gérer :

#### **1** - Informations

La page Informations reprend l'ensemble des informations relatives à l'entente.

| i Informations ☑ Engagements       | Degs                 |           |                                                          |
|------------------------------------|----------------------|-----------|----------------------------------------------------------|
| ≡ Informations générales           |                      | ď         | <sup>8-8</sup> / <sub>¥</sub> Structures du regroupement |
| Code du regroupement               | E0007                |           |                                                          |
| Nom du regroupement                | TEST                 |           | Churchurg principala                                     |
| Etat                               | ✓ Active             |           | Structure principale                                     |
| Début du regroupement              | 03/12/2020           |           |                                                          |
| Fin du regroupement                | 31/12/2021           |           |                                                          |
| Discipline(s)                      | RASEBALL             |           |                                                          |
| Catégorie(s) d'äge(s) autorisée(s) | 18U                  |           |                                                          |
| Document(s) fourni(s)              | Convention d'entente | Déposé(s) | Deuxième structure membre de l'entente                   |
|                                    | < Retour             |           |                                                          |

### 2 - Rosters

La page Roster vous permet d'éditer vos rosters pour l'entente.

Pour créer un nouveau roster, cliquez sur « Ajouter ».

| i Informations | 🗹 Engagements | Rosters | n Logs  |          |
|----------------|---------------|---------|---------|----------|
|                |               |         |         |          |
| E Rosters      |               |         | Ajouter | Exporter |
| Aucune roster  |               |         |         |          |

Puis renseignez les informations requises et cliquez sur « Sauvegarder ».

| Nouvelle roster                        |             | < Retour |
|----------------------------------------|-------------|----------|
| Libellé de la roster                   |             |          |
| Choix d'un ou plusieurs licences types |             | •        |
| Choix d'une ou plusieurs disciplines   |             |          |
| \$                                     |             | *        |
|                                        | Sauvegarder |          |

La page suivante pour permet d'ajouter les licenciés que vous souhaitez comme pour une équipe club classique.

| Paramétrage de la roster Complition Extension Romoo Extended 180 |                  |   | ·                     |
|------------------------------------------------------------------|------------------|---|-----------------------|
| <ol> <li>Licenciés de la roster - test 1</li> </ol>              | 6                |   | Ajouter des licenciés |
|                                                                  |                  |   | Code adhérent         |
| 2                                                                |                  |   | Nom                   |
| Aucun licencié pour le moment                                    |                  |   | Prénom                |
|                                                                  |                  |   |                       |
|                                                                  |                  |   | Q Rechercher          |
|                                                                  |                  |   |                       |
|                                                                  |                  |   |                       |
|                                                                  |                  |   |                       |
|                                                                  |                  |   |                       |
|                                                                  |                  | Ē | ~                     |
| ć                                                                | Retour 🗸 Valider | 4 |                       |

Pour plus d'informations sur l'édition des rosters cf. Guide édition rosters E-licence.

#### \*\*\*\*\*

Pour toute question relative à la gestion des ententes ou à l'utilisation d'E-licence, vous pouvez contacter le service Vie fédérale les lundi, mardi, jeudi et vendredi :

**6** 06 22 68 64 22

licences@ffbs.fr

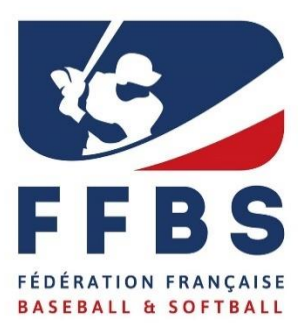

Fédération Française de Baseball et Softball 41, rue de Fécamp 75012 Paris Tel : +33(0)1 44 68 89 30 Fax : +33(0)1 44 68 96 00 www.ffbs.fr